### Step 1 **Control Panel Operation**

- Make sure to delete the SIM pin code before starting with the following steps.
- 1. Open the battery compartment at the back side.
- 2. Insert a GSM/SIM card into the slot.
- 3. Connect the main power to the control panel with the AC adapter.
- 4. Slide the power switch from "OFF" to "ON".

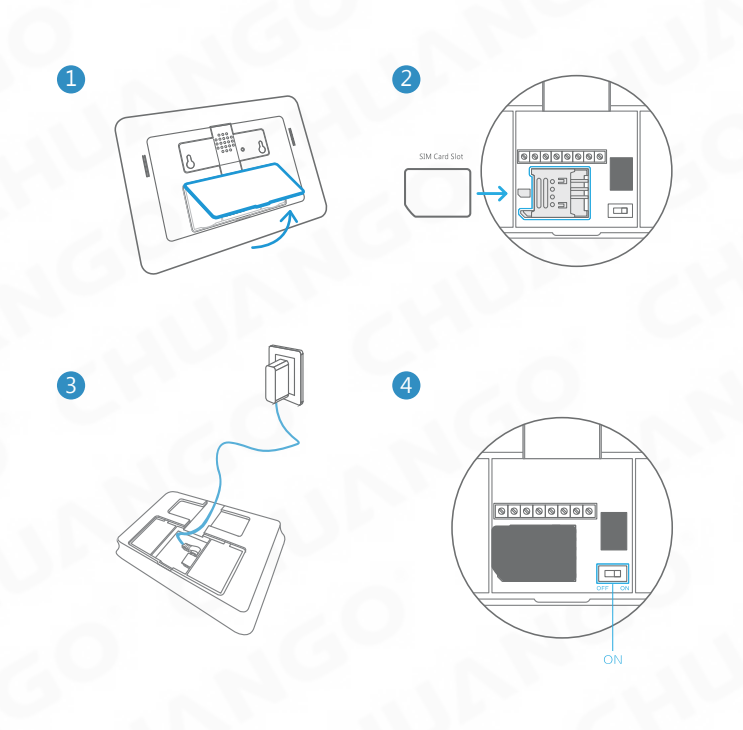

### Step 2

### Accessories Configuration Test the pre-programmed system with accessories.

- 1. RC-80 (Remote control)
- Press any button on the remote control to test the connection.
- 2. DWC-102 (Door/window sensor)
- Press the [ARM] button on the remote control, trigger the door/window contact by
- separating the magnet to test the connection.
- 3. PIR-910 (Motion detector)
- Press the [ARM] button on the remote control, press the test button at the back more
- than twice to test the connection.
- 4. TAG-26 (RFID-tag)
- Put the tag close to the RIFD reader area in armed mode to disarm the system. NOTE: Main power must be connected when using the RFID tag disarm function.

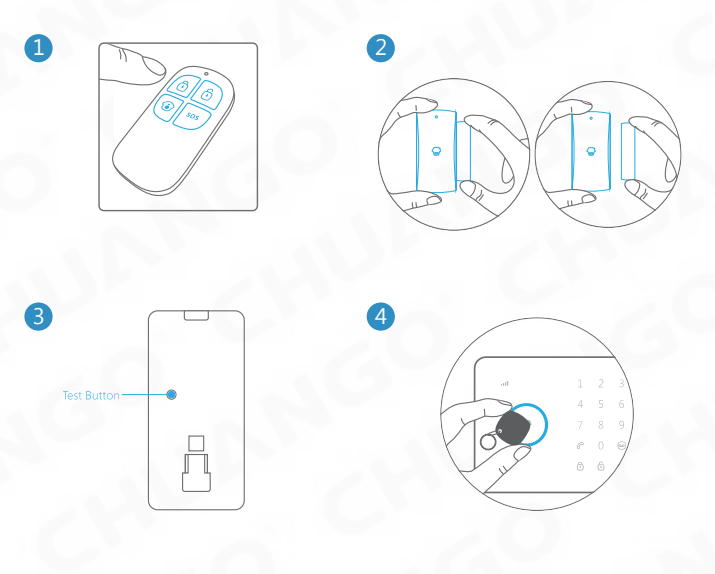

### NL QUICK GUIDE voor het G5 GSM/SMS Alarmsysteem Aan de slag

- Zorg ervoor dat de pincode van de simkaart definitief is verwijderd voordat u begint aan de

- volgende stappen. 1. Open het batterijklepje aan de achterkant van het paneel.
- 2. Plaats een simkaart in het simkaartslot.
- 3. Plug de adapter in de daarvoor bestemde opening achterin het paneel.
- 4. Schuif de aan/uit-knop van "OFF" naar "ON".

#### Stap 2 Accessoires tester

Test het voorgeprogrammeerde systeem met accessoires

- 1. RC-80 Druk op een willekeurige knop op de afstandbediening om de verbinding te testen.
- 2. DWC-102 Druk op de [Arm knop op de afstandbediening. Verwijder de sensor en magneet
- meer dan 1cm van elkaar zodat het rode lampje 1x knippert. 3. PIR-910 Druk op de [Arm ] knop op de afstandbediening, druk vervolgens meer dan
- 2x op de testknop aan de achterkant van de bewegingsmelder.
- 4. TAG-26 Wanneer het systeem ingeschakeld is kan deze uitgeschakeld worden door een gekonnelde REID tag voor de REID reader te houden

Let op: Om de RFID uitschakelfunctie te gebruiken moet het paneel verbonden zijn met stroom.

Stap 3 Downloaden van de G5 Alarm app

Download de app uit de App Store of Google Play door te zoeken naar 'G5 Alarm'.

Systeem instellen met de App of via SMS

Instellen van het systeem via de App of door "?" naar het nummer van de simkaart in het alarmsysteem.

Stap 5 Monteren van het alarmsysteem

Installeer het paneel en de accessoires op de juiste plaats.

### Step 3 Download G5 Alarm App

Download the APP form APP store or GooglePlay by searching the keywords "G5 Alarm"

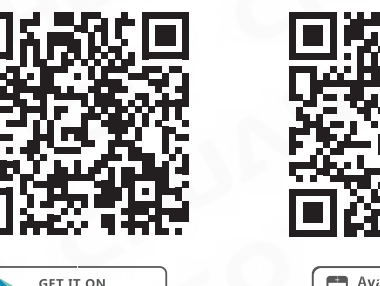

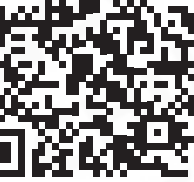

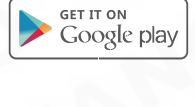

G5 Alarm

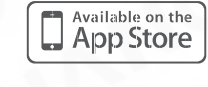

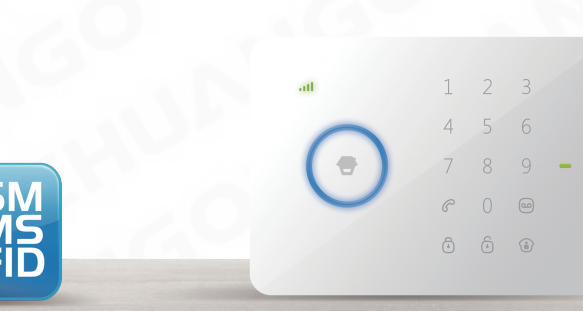

### PT Etapa 1 Comecar

- Certifique-se de apagar o código PIN antes de começar com as etapas seguintes.
- 1. Abrir a tampa na parte inferior.
- 2. Coloque um cartão GSM/SIM no encaixe.
- 3. Conecte a tensão principal no painel de controlo através de um adaptador da C.A. 4. Passe o interruptor da posição de "OFF" a de "ON".

### Etapa 2 Testar Acessórios

- Teste o sistema Pré-programado com acessórios
- 1. RC-80 Prima qualquer botão do controlo remoto para verificar a conexão. 2. DWC-102 Prima o botão [Arm ] do controlo remoto, para disparar o contacto da
- porta/janela pela separação do íman para verificar a conexão.
- 3. PIR-910 Prima o botão [Arm ] do controlo remoto, prima o botão de teste na parte traseira mais de duas vezes para verificar a conexão.
- 4. TAG-26 Coloque a tag perto da área leitor RFID para desarmar o sistema armado. Observação: A alimentação principal deve ser conectado a utilizar a função desarmar tag RFID

#### Etapa 3 Transferência do APP de G5 Alarm

Para instalar o APP de App Store ou Google Play, procure-o pelas palavras-chaves "G5 Alarm".

## Etapa 4

Configuração do sistema através de APP

Faca a configuração do sistema ou através do envio de "?" para controlar o número de telefone do painel.

#### Etapa 5 A instalação de sistema do alarme

Instale o painel de controlo e os acessórios no lugar correto.

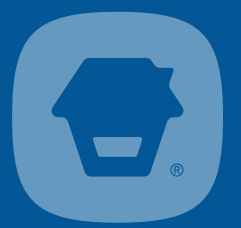

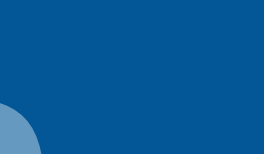

### Step 4 System Configuration through App

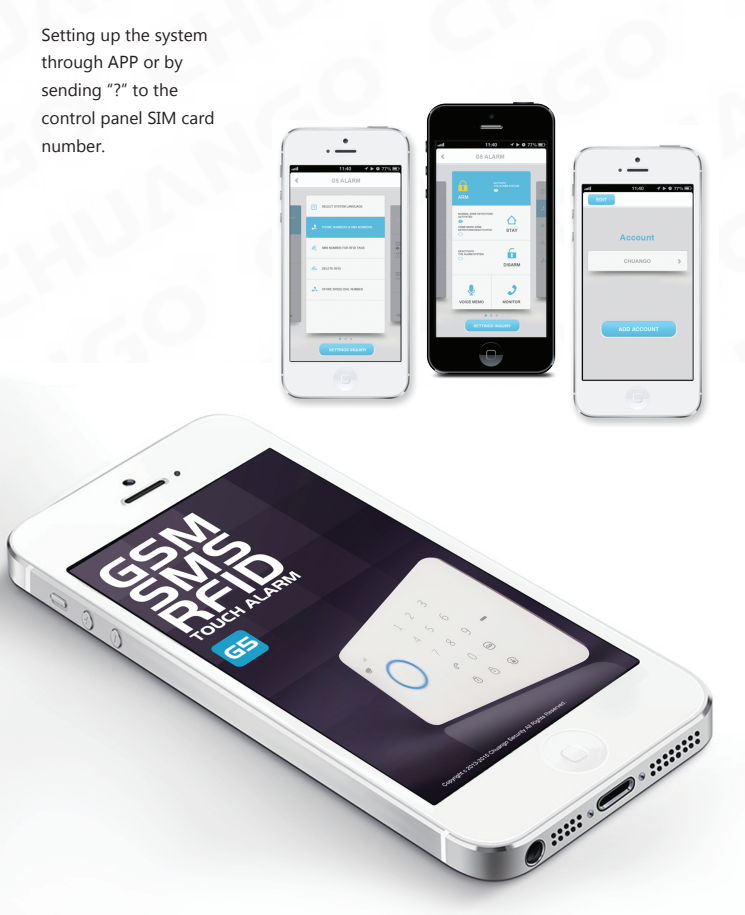

### Step 5 Alarm System Installation

### Install the control panel and accessories to the right place.

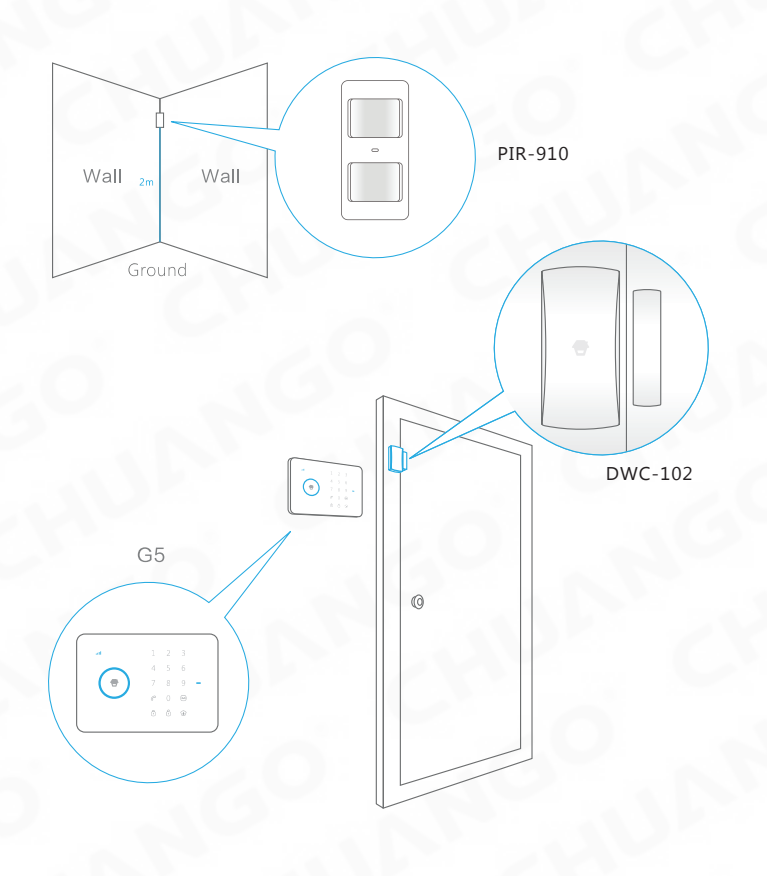

### **SE** Snabbguidef för G5 GSM/SMS larmsystem Kom igång

- 1. Öppna batteriluckan nå baksidan
- 2. Sätt in ett GSM/SIM-kort i facket.
- 3. Anslut strömadaptern till vägguttaget och kontrollpanelen.
- 4. Skjut strömbrytaren från "OFF" till "ON".

### Testa tillbehören

- Testa det förprogrammerade systemet med tillbehören
- 1. RC-80 Tryck på valfri knapp på fjärrkontrollen för att testa anslutningen. 2. DWC-102 Tryck på -knappen på fjärrkontrollen, aktivera dörrkontakten genom att ta bort
- magneten för att testa anslutningen.
- 3. PIR-910 Tryck på -knappen på fjärrkontrollen, tryck på testknappen på baksidan för att testa anslutningen. 4. TAG-26 Håll brickan nära RFID-området på larmcentralen när larmet är aktiverat, larmet
- skall då inaktiveras. Not: Strömmatningen måste vara ansluten för att avlarmning med RFID skall fungera.

## Ladda ner G5 Alarm-appen

Ladda ner appen från AppStore eller Google Play genom att söka efter "G5 Alarm".

## Konfigurera systemet med app eller SMS

Konfigurera systemet genom appen eller genom att sända "?" till nummret på SIM-kortet i kontrollnanelen

#### Stea 5 Installera larmsystemet

Montera kontollpanelen och tillbehören på sina platser.

### DK HURTIGGUIDE for G5 GSM/SMS Alarmsystem Kom godt I gang

- 1 Åbn batterirummet på bagsiden
- 2. Indsæt et GSM / SIM-kortet ind i åbningen.
- 3. Tilslut strømmen til kontrolpanelet med AC-adapteren. 4. Tænd enheden fra "OFF" til "ON" på afbryder knappen.

#### Trin 2 Test tilbehøret

- Test det præprogrammeret system med tilbehøret
- 1. RC-80 Tryk på en valgfri knap på selve fiernbetieningen for at teste forbindelsen.
- 2. DWC-102 Tryk på -knappen på fjernbetjeningen, aktiver dør/vindue kontakten ved at
- fjerne magneten for at teste forbindelser 3. PIR-910 Tryk på -knappen på fjernbetjeningen, tryk på testknappen 2 gange, på bagsiden for at teste forbindelsen.
- 4. TAG-26 Hold briksen over RFID-området på alarmcentralen for at deaktivere systemet. OBS: Strømmen skal være tilsluttet når RFID briksen bruges.

#### Trin 3 Hent G5 Alarm-appen

Download app'en fra AppStore eller Google Play ved at søge efter "G5 Alarm" i søgefeltet.

Trin 4 Konfigurer systemet med app eller SMS

Konfigurer systemet gennem appen eller ved at sende "?" till nummeret på SIM-kortet i kontrolpanelet.

#### Trin 5 Installer larmsystemet

Monter kontrolpanelet og tilbehøret på det rette sted.

### ES Paso 1

- Asegúrese de borrar el código PIN de la SIM antes de comenzar con los siguientes pasos. 1. Abra la tapa de la parte inferior.
- 2. Inserte una tarjeta GSM/SIM en la ranura.
- 3. Conecte la alimentación principal con el panel de control a través del adaptador de corriente
- 4. Cambie el interruptor de "OFF" (apagado) a "ON" (encendido).

### Pruebe el sistema pre-programado con los accesorios

- 1. RC-80 Pulse cualquier tecla en el control remoto para probar la conexión.
- 2. DWC-102 Pulse el tecla [Activar] en el control remoto, accione el contacto de la puerta/ventana separando el imán para probar la conexión.
- 3. PIR-910 Pulse el tecla [Activar] en el control remoto, pulse la tecla de prueba de la parte posterior más de dos veces para probar la conexión.
- 4. TAG-26 Ponga la etiqueta cerca de la zona del lector RFID para desactivar el sistema activado

Nota: La alimentación principal se conecta cuando se utiliza la función de desactivación de la etiqueta RFID.

#### Paso 3 Descarque de la Alarma G5 APP

Descargue el APP de App Store o Google buscando con las palabras claves "G5 Alarm".

#### Paso 4 Configuración del sistema a través de la APP

Haga el ajuste del sistema o envíe "?" al número de teléfono del panel de control.

### Paco 5 Instalación del sistema de alarma

Instale el panel de control y los accesorios en el lugar correcto.

### NO Hurtigguidef for G5 GSM/SMS alarmsystem Komme igang

- 1. Åpne batteriluken på baksiden.
- 2. Sett inn ett GSM/SIM-kort på sin plass.
- 3. Koble strömadapteren til vegguttaket og kontrollpanelet.
- 4. Skyv strömbryteren fra "OFF" til "ON".

### Trinn 2 Test tilbehørene

- Test det forhåndsprogrammerte systemet med tilbehørene
- 1. RC-80 Trykk på valgfri knapp på fjernkontrollen for å teste tilkoblingen.
- 2. DWC-102 Trykk på -knappen på fjernkontrollen, aktivere dørkontakten gjennom å ta bort magneten for å teste tilkoblingen.
- 3. PIR-910 Trykk på -knappen på fjernkontrollen, trykk på testknappen på baksiden for å teste tilkoblingen.
- 4. TAG-26 Hold brikken nær RFID-området på alarmsentralen når alarmen er aktivert, alarmen skal da inaktiveres.
- Not: Strømmatingen må være tilkoblet for at avalarmeringen med RFID skal fungere.

#### Trinn 3 Ladda ner G5 Alarm-appen

Ladda ner appen från AppStore eller Google Play genom att söka efter "G5 Alarm".

### Trinn 4

### Konfigurere systemet med app eller SMS

Konfigurere systemet gjennom appen eller gjennom å senda "?" til nummeret på SIM-kortet i kontrollpanelet.

#### Trinn 5 Installere alarmsystemet

Monter kontollpanelet og tilbehørene på sine plasser.

### DE Kurzbeschreibung zur Installation des G5 Alarm Systems Schritt 1

#### Einrichtung

- WICHTIG: Stellen Sie sicher, daß die PIN-Abfrage Ihrer SIM-Karte deakiviert ist, bevor Sie mit den folgenden Schritten beginnen
- 1. Öffnen Sie das Batteriefach auf der Rückseite des Gerätes.
- 2 Legen Sie eine SIM-Karte in den Einschuh
- 3. Verbinden Sie das Netzteil mit dem entsprechenden Anschluss am Gerät
- 4. Stellen Sie den Schiebeschalter von der Position "OFF" auf die Position "ON" .

### Schritt 2

### Test des Zubehörs und Test des vorprogrammierten Systems mit dem Zubehör

- 1. RC-80 Drücken Sie eine beliebige Taste an der Fernsteuerung um die Verbindung zu testen.
- 2. DWC-102 Drücken Sie die "scharf" Taste der Fernsteuerung: lösen Sie dann zum Test den Tür/Fensterkontakt aus, indem Sie den Magneten vom Sender trennen.
- 3. PIR-910 Drücken Sie die "scharf" Taste der Anlage und anschließend die Test-Taste auf der Rückseite für mehr als 2 mahl, um die Verbindung zu testen. 4. TAG-26 Halten Sie den RFID-Chip über den RFID Lesebereich (blauer Ring), um das
- System zu entschärfen.
- ACHTUNG: Zur Nutzung dieser RFID Funktion zur Entschärfung der Anlage muss die Stromversorgung angeschlossen sein !

### Schritt 3

### Download der G5 Alarm APP

Suchen Sie im APP Store oder bei Google Play nach den Begriffen "G5 Alarm" und laden Sie die App per Download auf Ihr Handy.

### Schritt 4

### Einrichten des Systems per App oder SMS

Die Einrichtung des Systems kann durch entsprechende Einträge in der App erfolgen. Zur Info, wie Sie die Anlage über SMS einstellen, schicken Sie den Befehl "?" per SMS zur Anlage.

### Schritt 5

### Installation

Plazieren Sie die Zentraleinheit und das Zubehör an geeigneten Stellen Ihrer Wohnung.

## IT Passo 1 Messa in funzione

Assicurarsi di cancellare il codice PIN della scheda SIM prima di procedere con le seguenti operazioni.

- 1. Aprire il coperchio presente nella parte inferiore.
- 2. Inserire una scheda SIM GSM nell'apposito alloggiamento.
- 3 Collegare il pappello di controllo all'alimentazione mediante l'alimentatore AC
- 4. Spostare l'interruttore di attivazione/disattivazione da "OFF" a "ON".

### Passo 2

#### Verificare il funzionamento degli accessori

- 1. RC-80 Premere qualsiasi pulsante del telecomando per verificare che il collegamento sia stato eseguito correttamente.
- 2. DWC-102 Premere il pulsante [Attiva ] sul telecomando, quindi attivare il contatto porta/finestra separando il magnete per verificare che il collegamento sia stato eseguito correttamente
- 3. PIR-910 Premere il pulsante [Attiva ] sul telecomando, guindi premere il pulsante test presente sul retro per più di due volte per verificare che il collegamento sia stato eseguito correttamente
- 4. TAG-26 Posizionare il tag vicino alla zona del lettore RFID per disattivare il sistema attivo. Nota: L'alimentatore principale deve essere collegato quando si fa uso della funzione disattiva del tag RFID.

#### Passo 3 Scaricare App allarme G5

Scaricare l'App da App Store o Google Play cercando le parole chiave "G5 Alarm".

#### Passo 4

Configurazione del sistema mediante l'App

Eseguire la configurazione del sistema o inviare "?" al numero di telefono del pannello di controllo.

#### Passo 5 Installazione del sistema di allarme

Installare il pannello di controllo e gli accessori in aree adeguate.

### FT Pikaopas G5 GSM/SMS Hälytysjärjestelmälle Vaiho 1

### Näin pääset alkuun

- 1 Avaa takana oleva paristoluukku
- 2. Laita GSM/SIM-kortti korttipaikkaan.
- 3. Liitä virtakaapeli pistorasiaan ja ohjauspaneeliin.
- 4. Liu'uta virtakatkaisija "OFF" tilasta "ON" asentoon.

#### Vaihe 2 Lisätarvikkeiden testaus

- Testaa esiohjelmoitua järjestelmää ja lisätarvikkeita
- 1. RC-80 Paina toivomaasi painiketta kaukosäätimessä testataksesi yhteyttä.
- 2. DWC-102 Paina kaukosäätimen -näppäintä, aktivoi oviliitin poistamalla magneetti testataksesi liitintä.
- 3. PIR-910 Paina kaukosäätimen -näppäintä, paina takana olevaa testipainiketta testataksesi vhtevttä.
- 4. TAG-26 Pidä tunnistetta lähellä laitteen RFID-aluetta hälytyksen ollessa päällä, jolloin hälytys menee pois päältä.

Huom!: Virtakaapeli tulee olla kytkettynä kun hälytys kytketään pois RFID-tunnisteella.

### Vaihe 3 Hae G5 Hälvtvs-sovellus

Lataa sovellus AppStoresta tai Google Playsta hakusanalla "G5 Alarm".

### Konfiguroi järjestelmä sovelluksella tai tekstiviestillä

Konfiguroi järjestelmä sovelluksella tai lähettämällä "?" ohjauspaneelin SIM-kortin numeroon.

### Vaihe 5 Asenna hälvtysiäriestelmä

Asenna ohjauspaneeli ja lisätarvikkeet toivomaasi paikkaan.

# 

# QUICK GUIDE

for G5 GSM/SMS/RFID Touch Alarm System